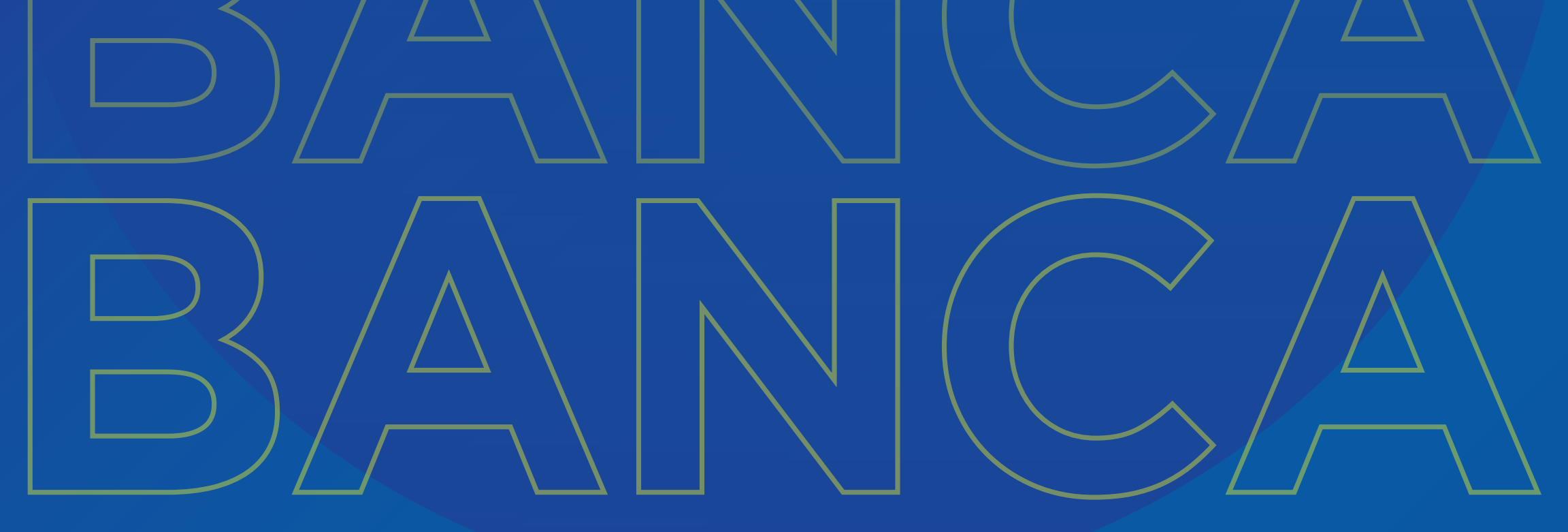

### Activación de Token Banca Móvil

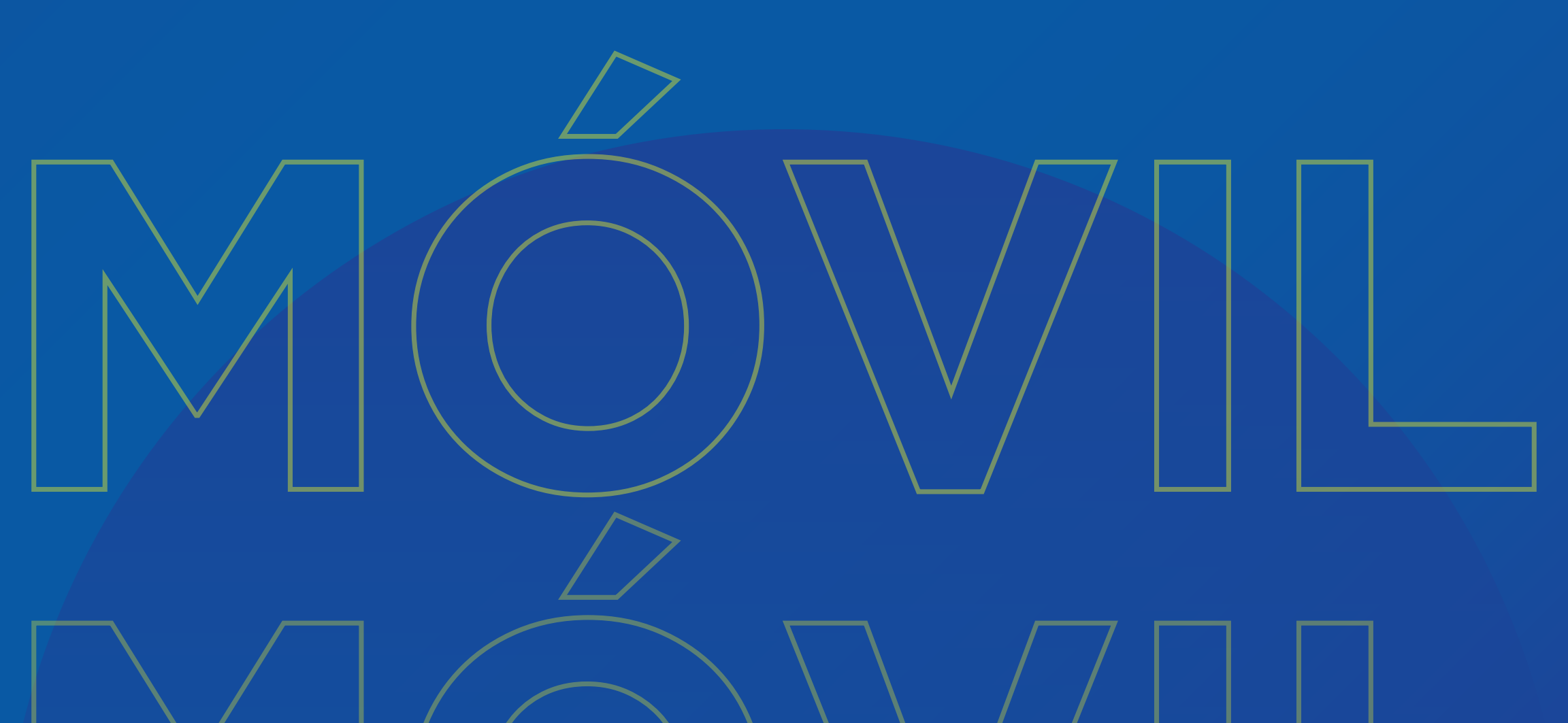

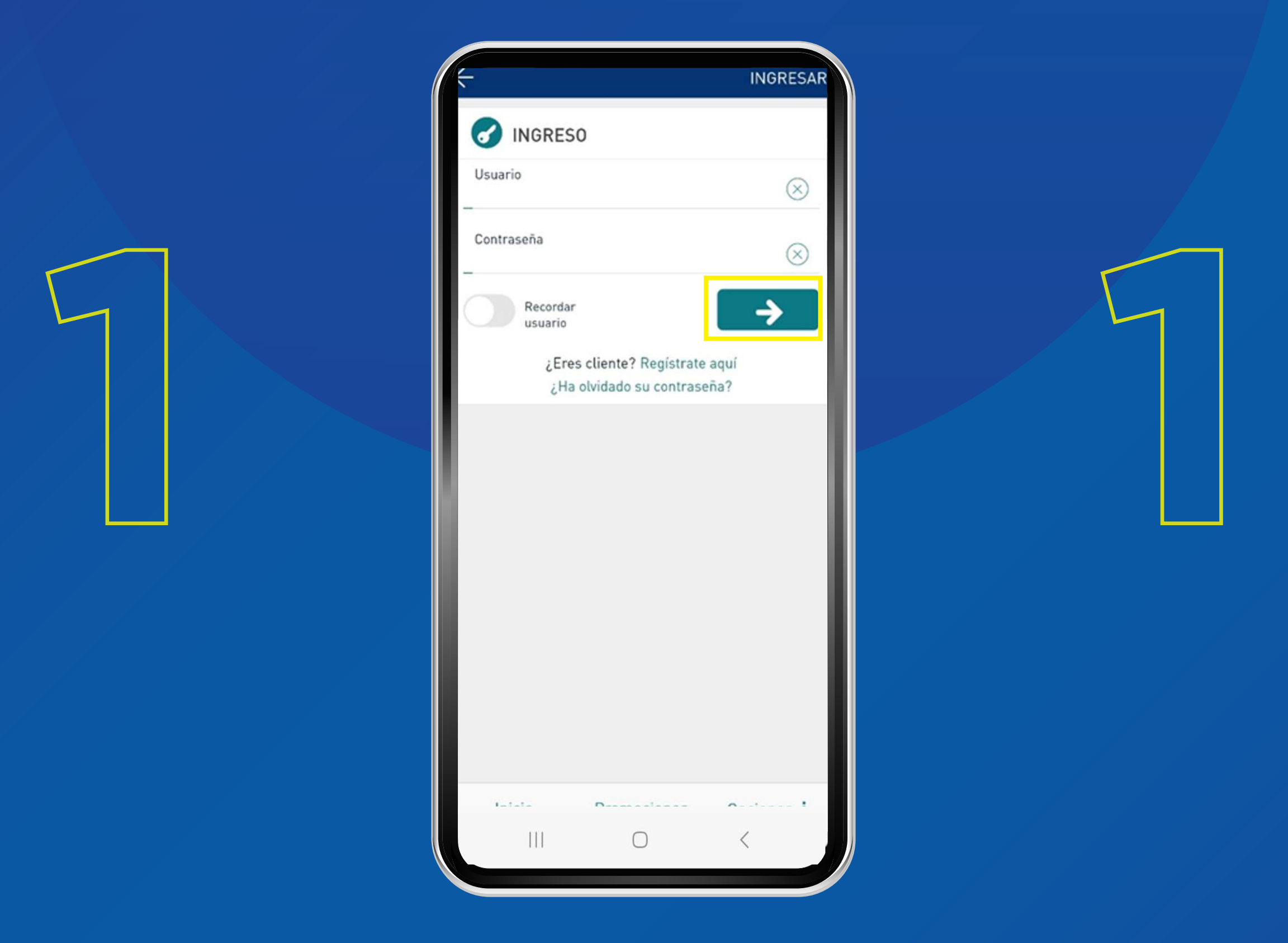

#### Ingresa los datos de acceso y haz clic en la flecha para avanzar.

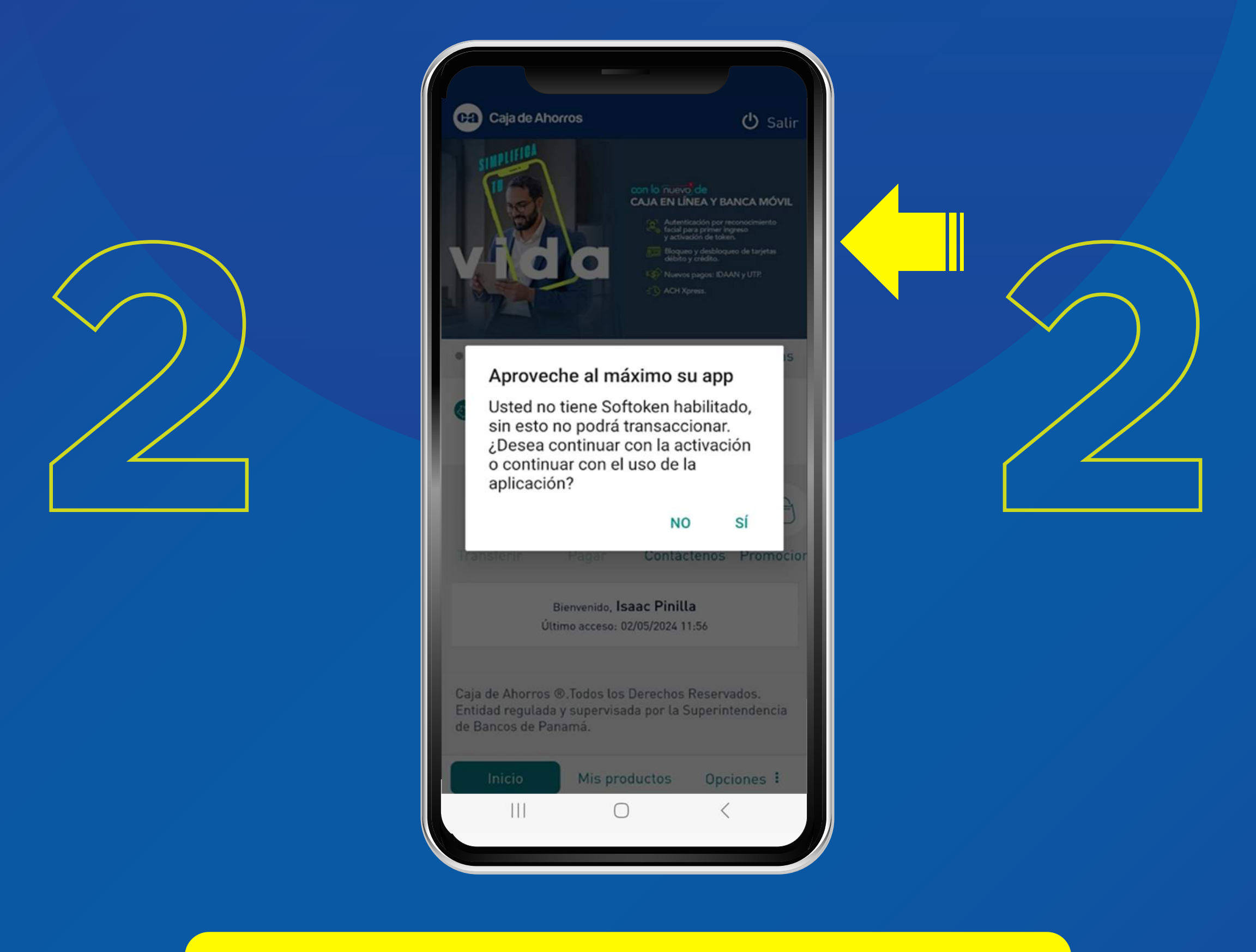

# Haz clic en el botón de **SÍ** para continuar con la activación.

\*Si haces clic en la opción NO, se suspenderá el proceso de Activación de token. Puedes realizarlo posteriormente de forma manual, haciendo clic en el menú OPCIONES- TOKEN.

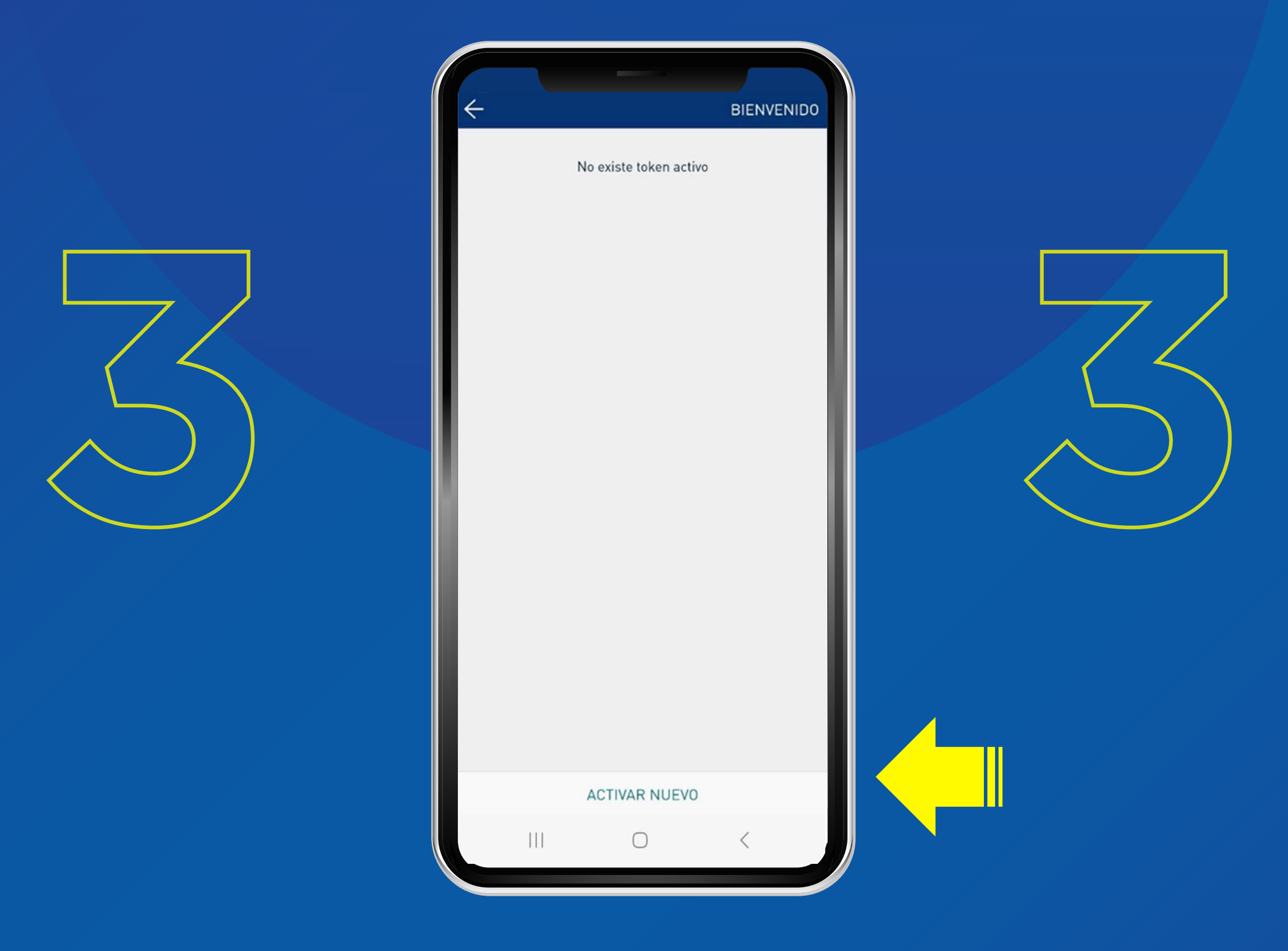

#### Selecciona el botón ACTIVAR NUEVO.

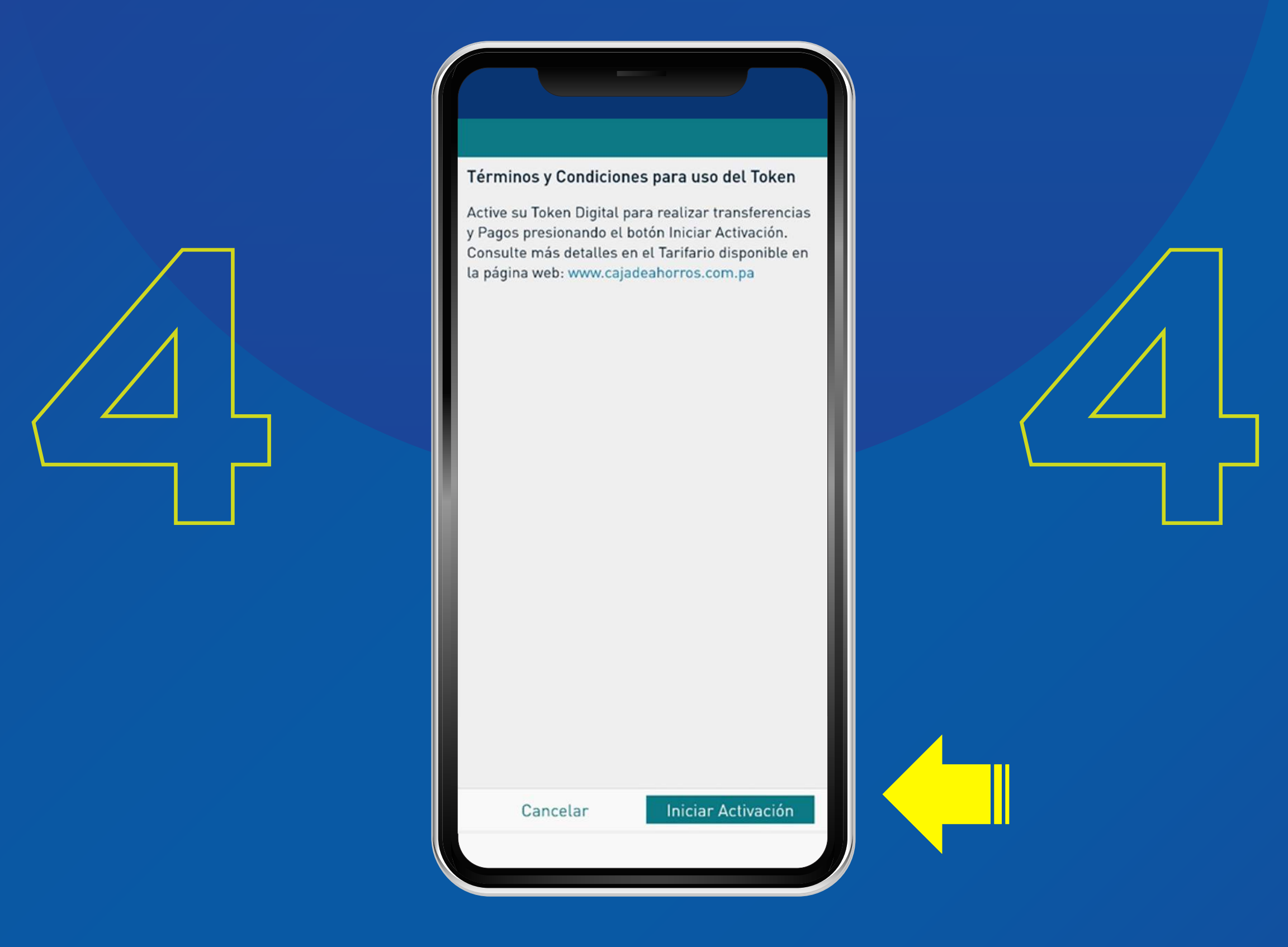

Lee los términos y condiciones para realizar uso del Token. Y haz clic en la casilla **INICIAR ACTIVACIÓN.** 

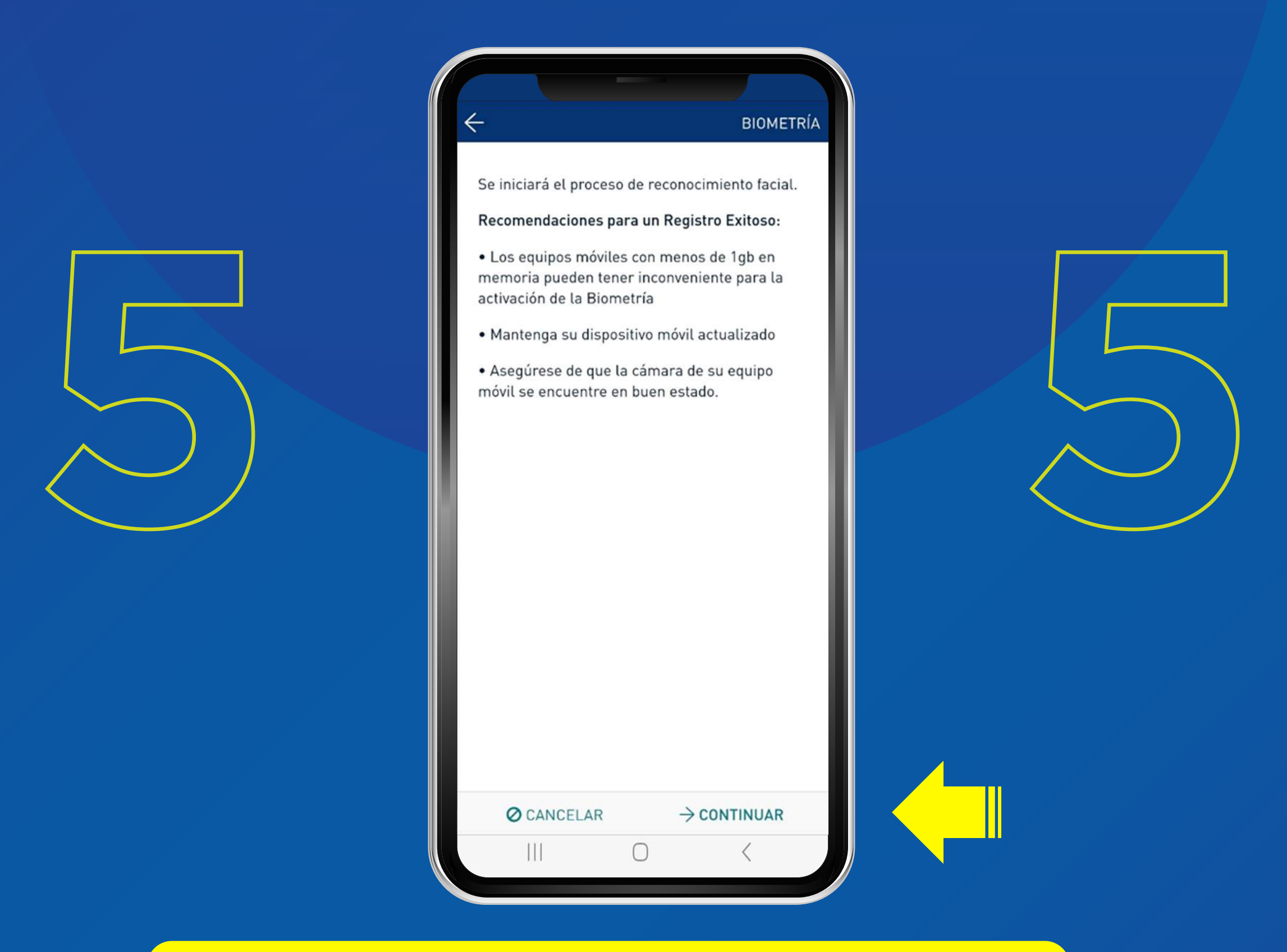

Lee las recomendaciones para un registro facial exitoso. Presiona **CONTINUAR.** 

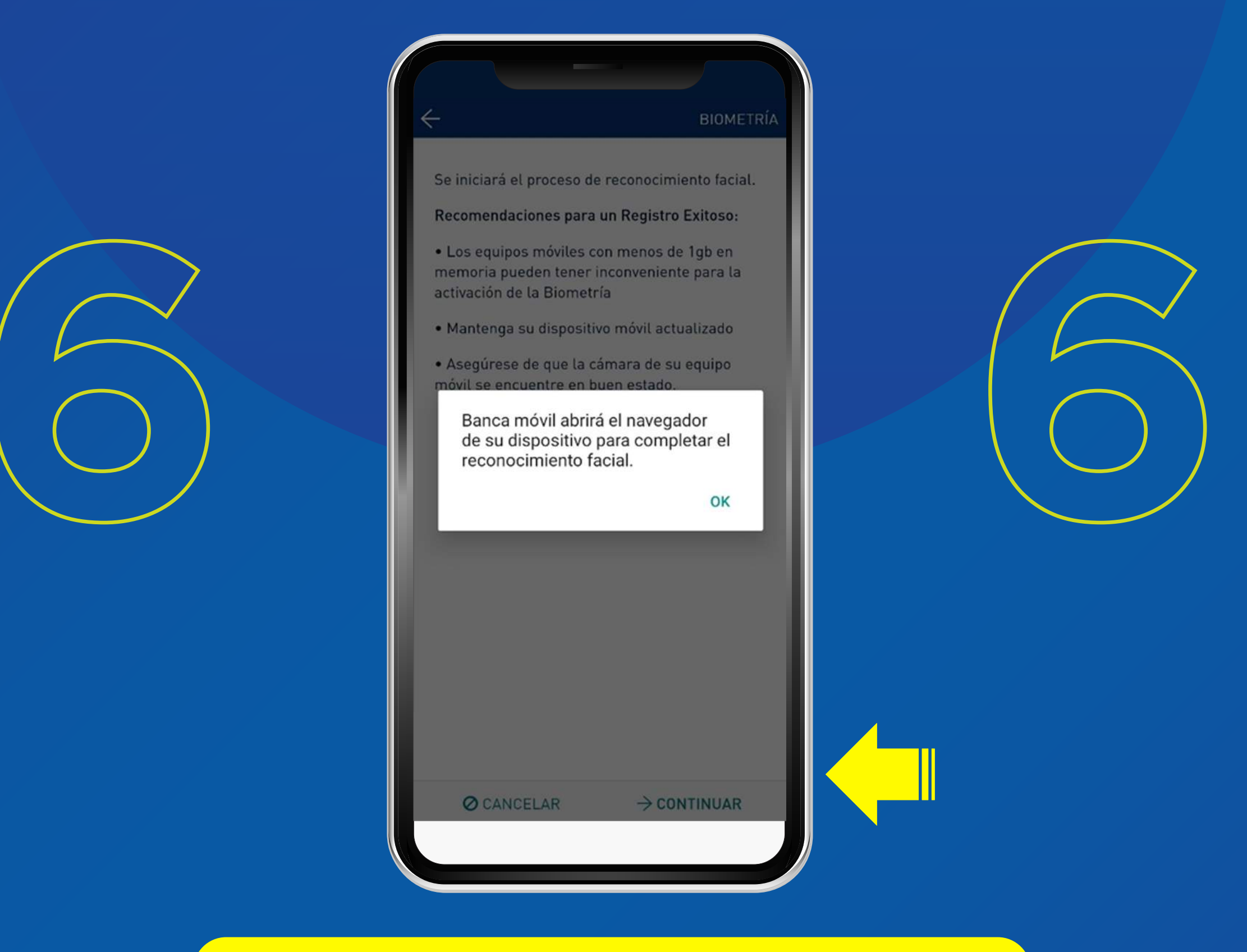

### Te aparecerá un mensaje para abrir tu navegador, presiona **OK.**

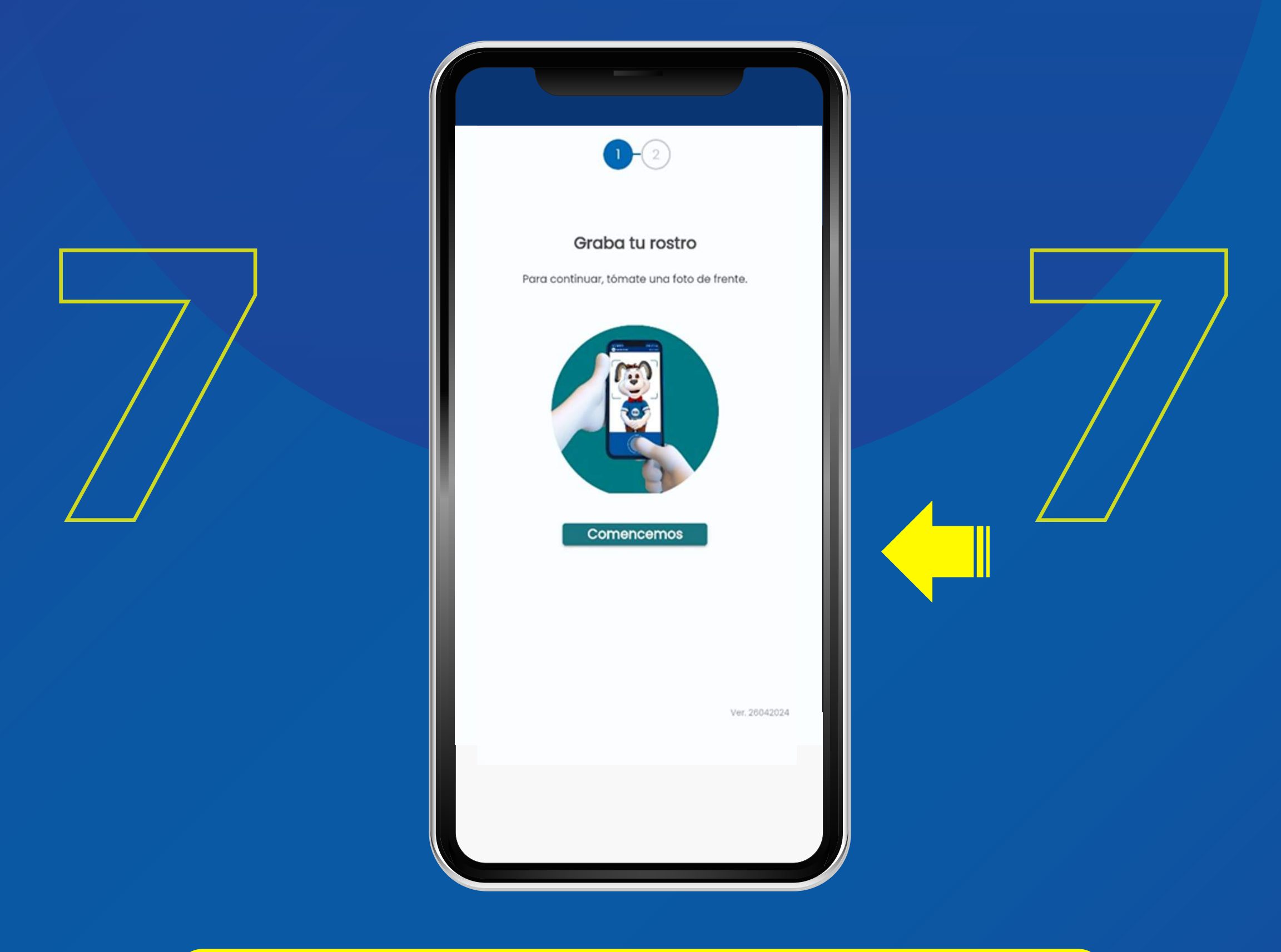

## Sigue las indicaciones y presiona **COMENCEMOS.**

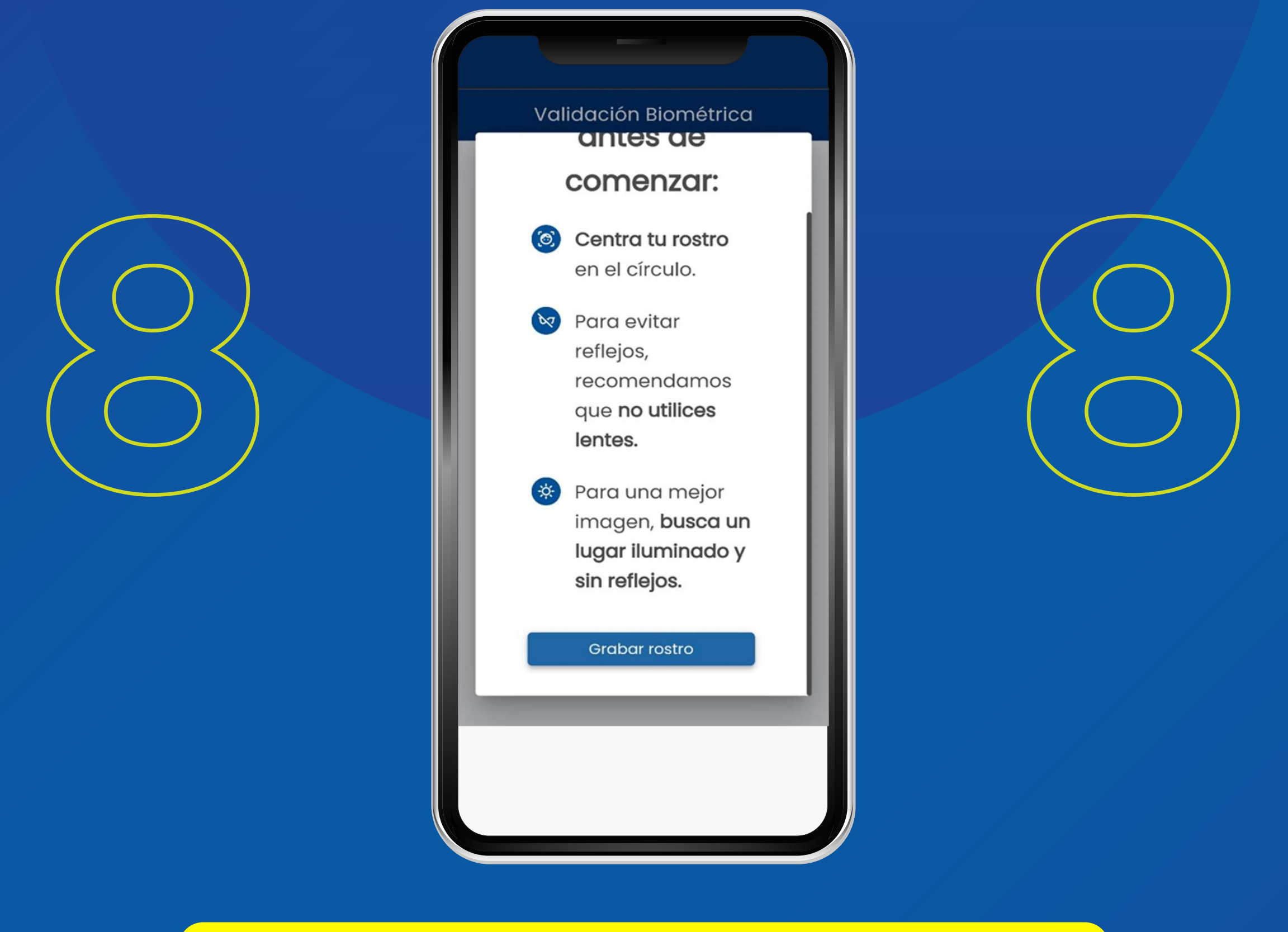

Lee las indicaciones antes de comenzar y presiona el botón **"GRABAR ROSTRO".** 

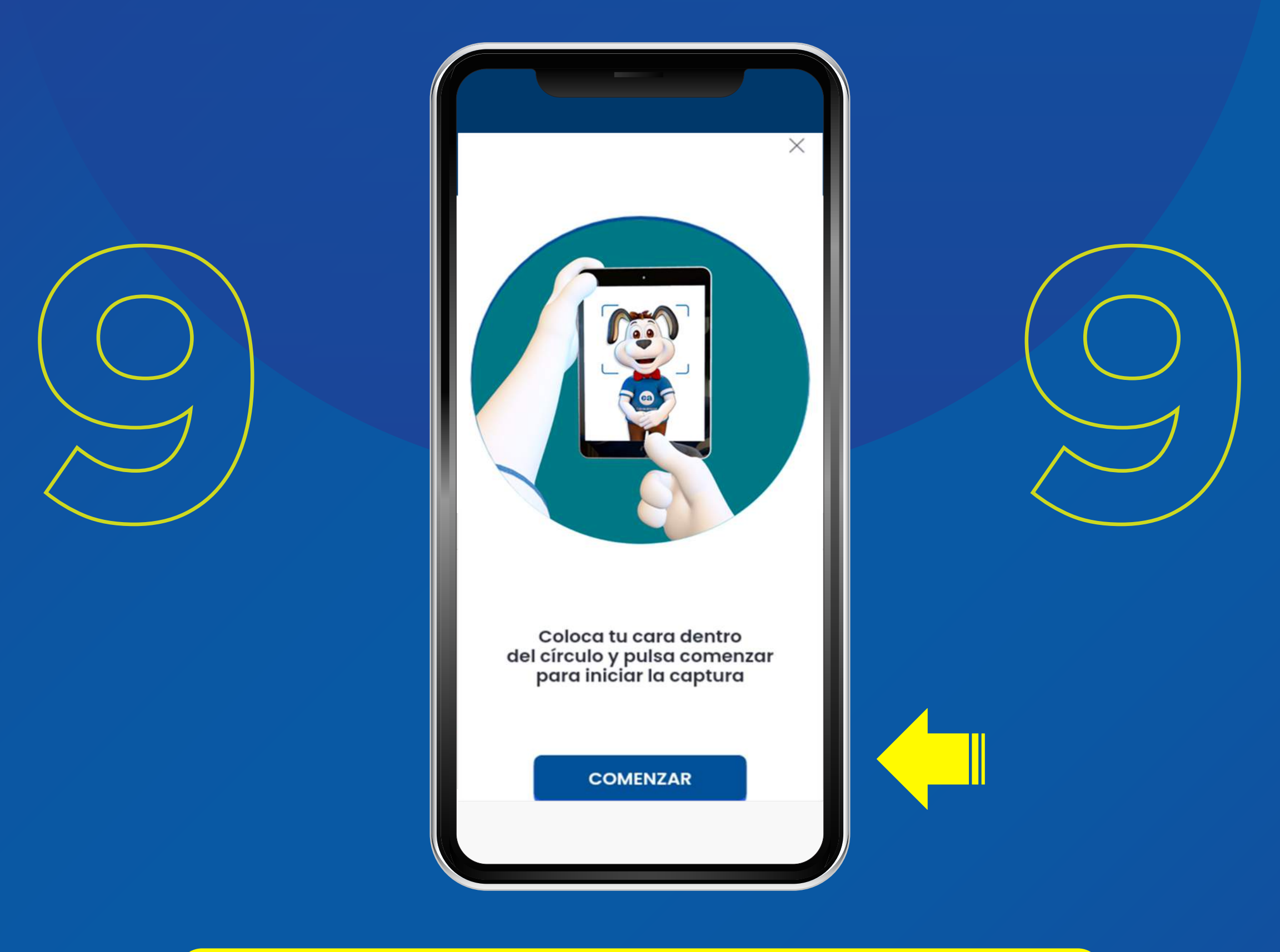

### Sigue las indicaciones y presiona **COMENZAR.**

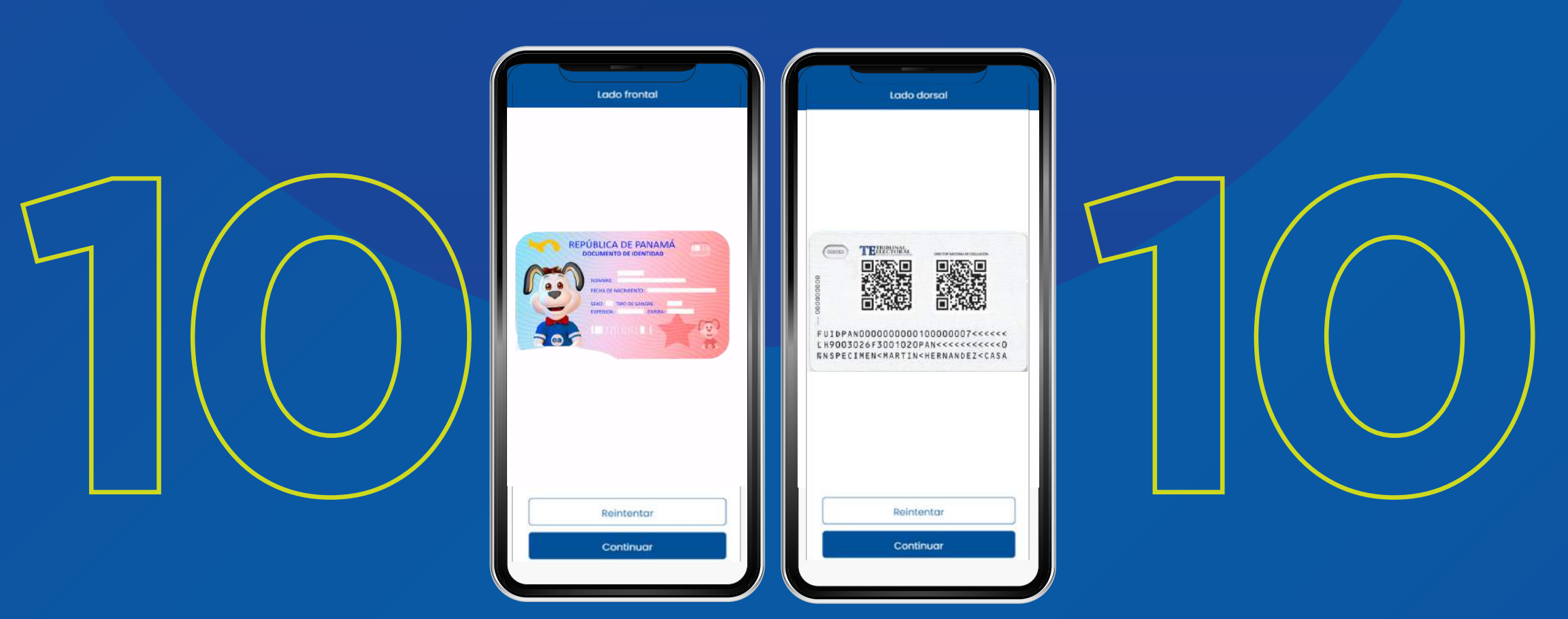

Para continuar, toma una foto frontal de tu cédula y posteriormente, una foto del reverso. Haz clic en **CONTINUAR.** 

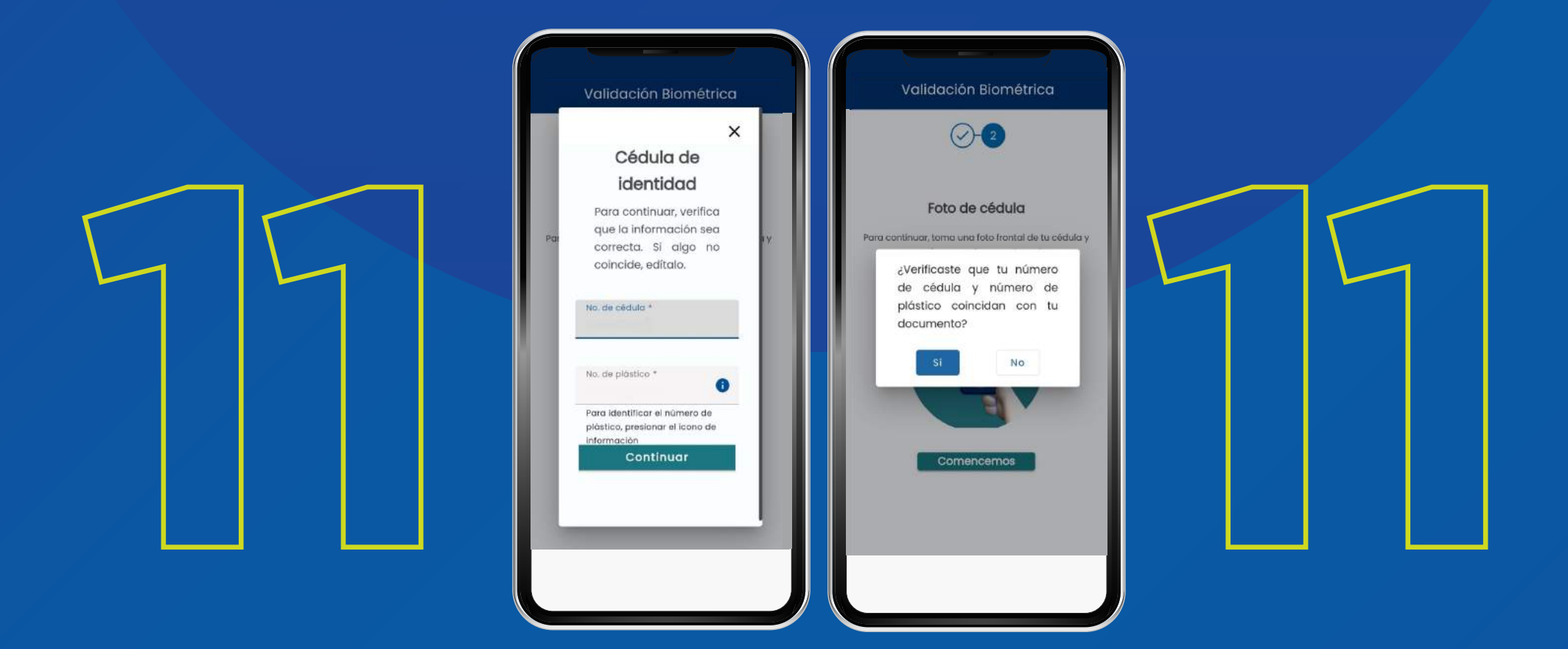

Realiza la validación de tu identificación y confirma tus datos. Haz clic en **Sí** para continuar

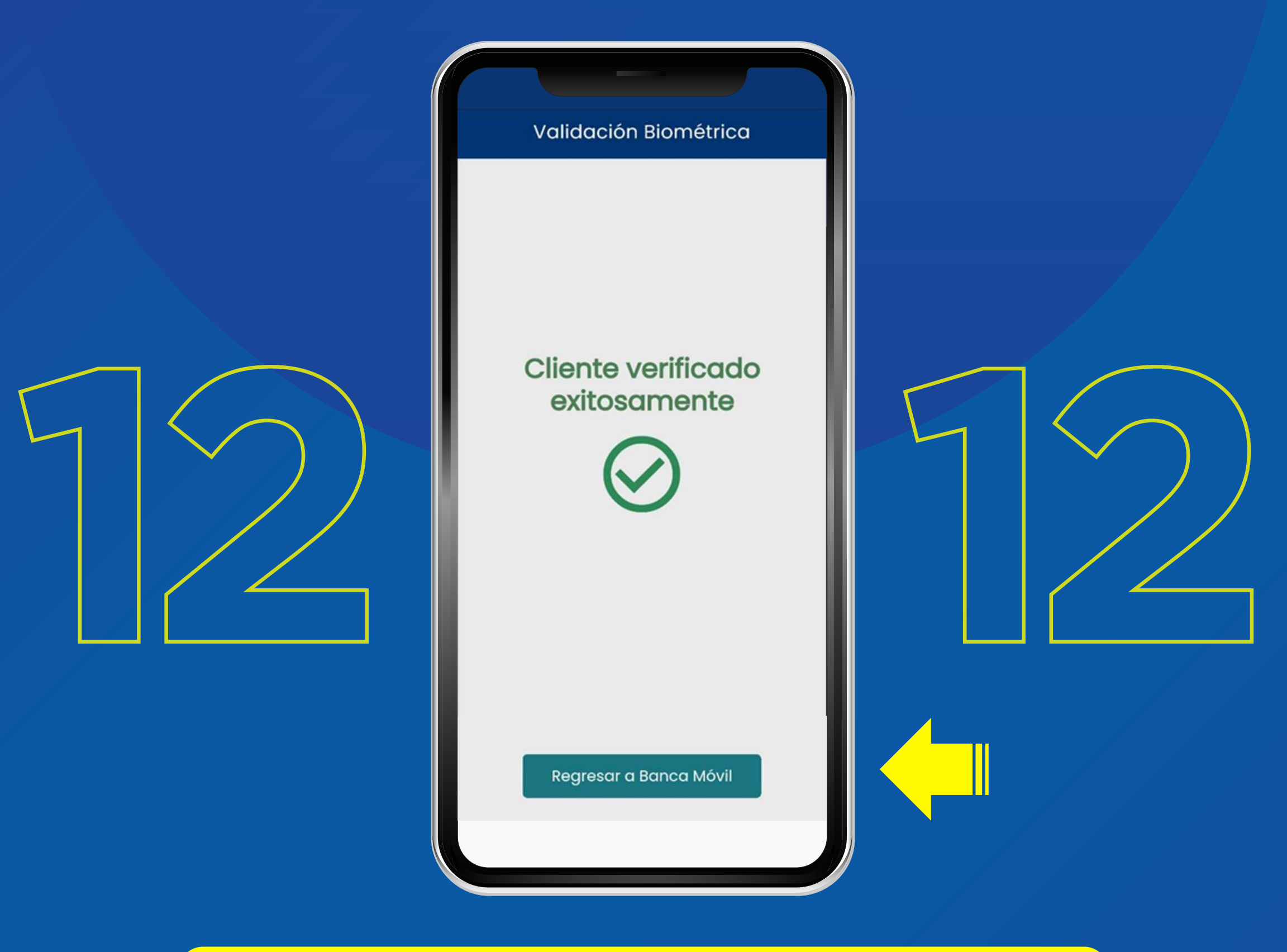

Una vez realizada la verificación, debes hacer clic en **"REGRESAR A BANCA MÓVIL"** y continuar con los pasos para la activación.

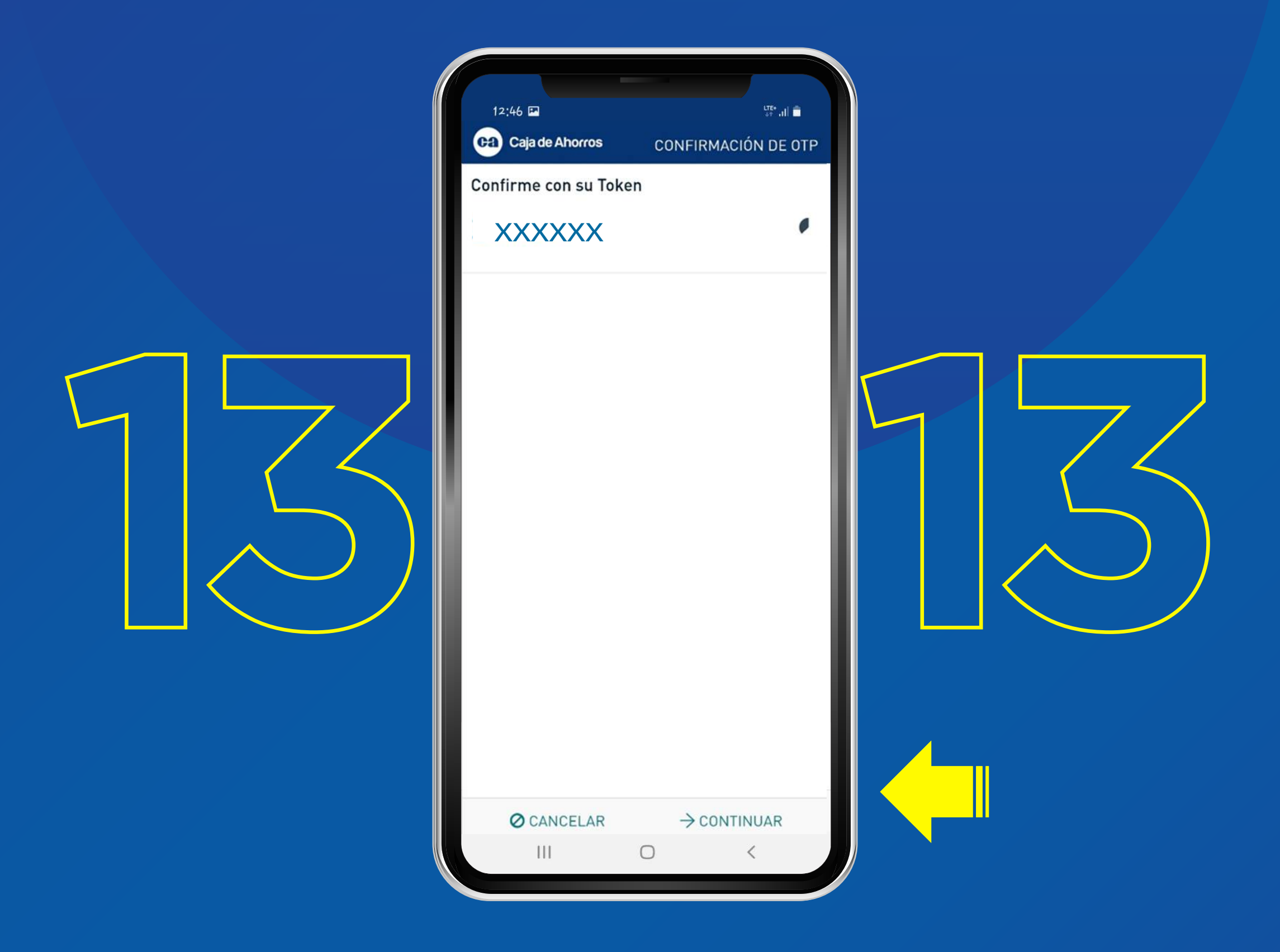

#### Confirma tu token haciendo clic en el botón **CONTINUAR**

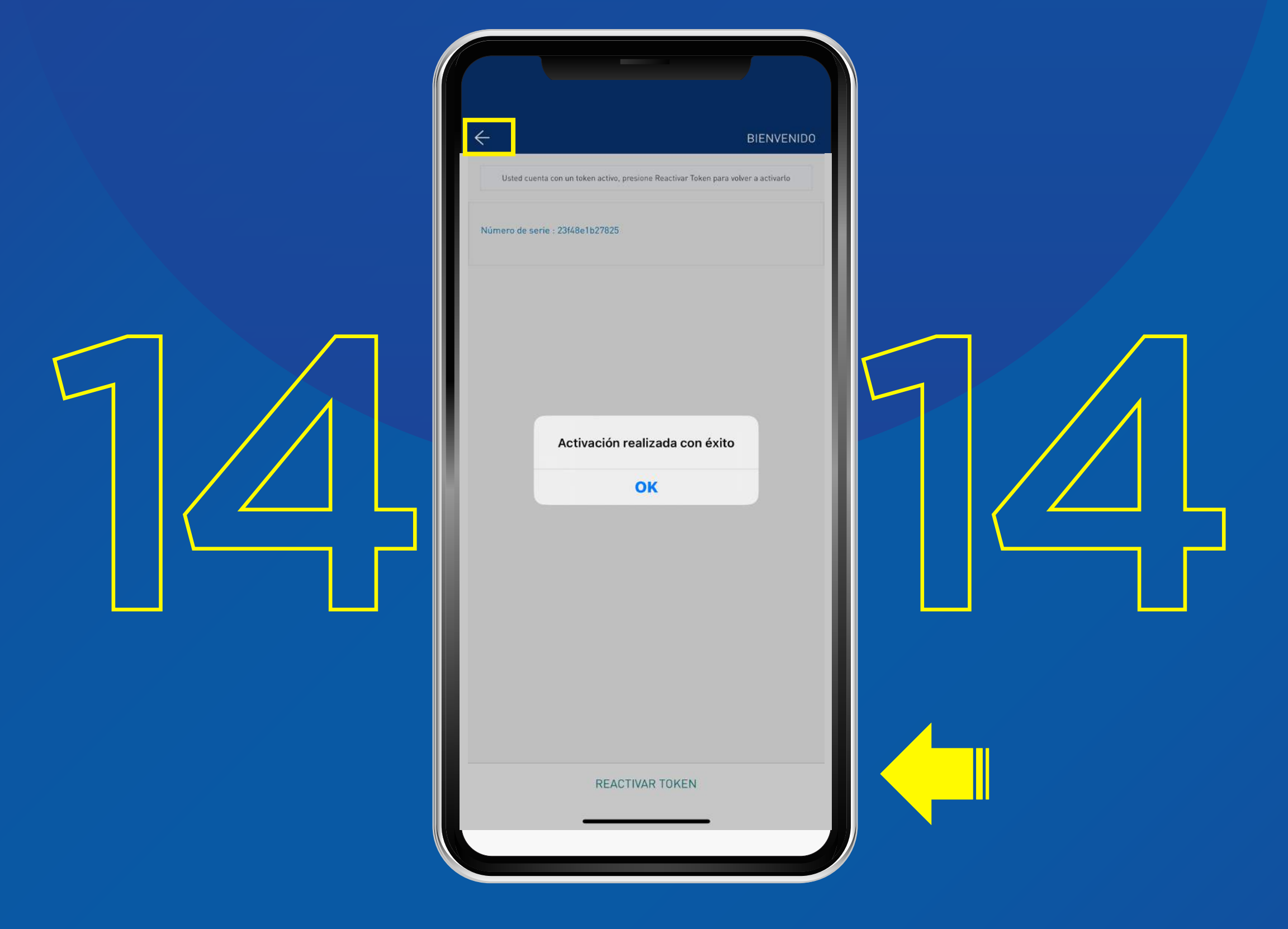

Presiona **OK** y luego haz clic en la flecha superior izquierda para **REGRESAR** y navegar en tu Banca Móvil.

Nota: Si haces clic en REACTIVAR TOKEN se reiniciará todo el proceso.